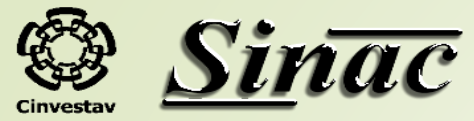

## CAPTURA DATOS INTERBANCARIOS (PROPEDÉUTICOS)

| Cinvestav         |                                         | S<br>INFORMA                                                  | ISTEMA DE<br>ACIÓN ACADÉMICA                                                                                     | Sinac                                                                                                    |
|-------------------|-----------------------------------------|---------------------------------------------------------------|----------------------------------------------------------------------------------------------------|----------------------------------------------------------------------------------------------------|
| Administración    | Profesores                              | Documentación                                                 | Aviso de Privacidad                                                                                              |                                                                                                    |
| Administración    | e                                       |                                                               |                                                                                                    |                                                                                                    |
| Servicios Escolar | 25                                      |                                                               |                                                                                                    |                                                                                                    |
| Coordinación Aca  | démica <mark>/en</mark>                 | ida                                                           |                                                                                                    |                                                                                                    |
| Becas y Estímulo  | s 🍺                                     | 1                                                             |                                                                                                    | THE AND A                                                                                                    |
| Alumno            | 56                                      | UNIDAD DE BI                                                  |                                                                                                    | and the second second s |
| Pre-registro      | ÷                                       |                                                               | CINVESTAV IPN                                                                                                    | ENETICA DE PLANTAS                                                                                                    |
|                   | 2                                       |                                                               |                                                                                                    | Unidad Irapuato                                                                                                    |
|                   | Mision<br>Consoli<br>sustent<br>para el | dar un sistema d<br>tabilidad, de maner<br>cumplimiento de su | le gestión que coordina, planifica<br>a desconcentrada y participativa, c<br>us competencias , brindando calidad | ) y ejecuta procesos dirigidos a lograr la<br>on recursos suficientes en cantidad y calidad<br>y eficiencia en el servicio.                                                                                                    |
|                   | Vision                                  |                                                               |                                                                                                    |                                                                                                    |
|                   | o Consoli<br>susten<br>para el          | dar un sistema d<br>abilidad, de maner<br>cumplimiento de su  | le gestión que coordina, planifica<br>a desconcentrada y participativa, c<br>us competencias , brindando calidad | <ul> <li>y ejecuta procesos dirigidos a lograr la<br/>on recursos suficientes en cantidad y calidad<br/>y eficiencia en el servicio.</li> </ul>                                                                                                    |
| <b>Q</b>          |                                         | si                                                            | nac ©-> All Rights Reserved.                                                                                     |                                                                                                    |
|                   |                                         |                                                               | Designed by Sinac                                                                                                |                                                                                                    |
|                   |                                         |                                                               |                                                                                                    |                                                                                                    |

El alumno debe de ingresar en línea a través de la siguiente liga: https://sinac.cinvestav.mx/Preregistro/

|                                                                                                    | BIENVENIDOS AL MODULO DE PRE-REGISTRO<br>AL PROGRAMA DEL CINVESTAV | <u>Sinac</u> |
|----------------------------------------------------------------------------------------------------|--------------------------------------------------------------------|--------------|
| <ul> <li>Inicio</li> <li>Navigación: Login</li> <li>Navigación: Login</li> <li>Menu</li> <li>Notas importantes</li> <li>Manual de Pre-registro</li> <li>Registrarse</li> <li>Recuperar Usuario/Contraseña</li> <li>Manual Datos Interbancarios</li> <li>Captara Datos Interbancarios</li> </ul> | iad                                                                |              |
|                                                                                                    | CAPTURA DE CLABE<br>INTERBANCARIA                                  | <u>Sinac</u> |
|                                                                                                    |                                                                    |              |

Ingresa el Usuario y Contraseña que fue utilizada en el pre-registro

|                                                                       | CAPTURA DE CLABE                                                             |
|-----------------------------------------------------------------------|------------------------------------------------------------------------------|
| 1 Inicio 🖉 Datos Generales                                            | Captura Datos Interbancarios 📄 Movimientos Interbancarios 🔮 Salir            |
| Navigation: Inicio < Datos Generales     Menu                         | Datos Generales                                                              |
| V Inicio                                                              |                                                                              |
| V Datos Generales                                                     | Verifica que tus datos sean correctos.                                       |
| Captura Datos Interhancarios                                          | Nombre:                                                                      |
| V Capitra Datos interbalicanos                                        |                                                                              |
| Movimientos Interbancarios                                            | Apellido Paterno:                                                            |
| Copula Datos Interbancarios     Movimientos Interbancarios     Salir  | Apellido Paterno:                                                            |
| Vey Movimientos Interbancarios     Salir                              | Apellido Paterno:<br>Apellido Materno:                                       |
| Voyinientos Interbancarios     Salir                                  | Apellido Paterno:<br>Apellido Materno:                                       |
| Vovimientos Interbancarios     Salir                                  | Apellido Paterno:<br>Apellido Materno:<br>Fecha De Nacimiento:               |
| Captora Dates interbancarios     Movimientos Interbancarios     Salir | Apellido Paterno:<br>Apellido Materno:<br>Fecha De Nacimiento:<br>1987-01-29 |

 En la parte de Captura Datos Interbancarios, se ingresará la Clabe Interbancaria, Institución bancaria y seleccionar la casilla "He aceptado el monto otorgado por el comité y confirmo" para desplegar la información del apoyo.

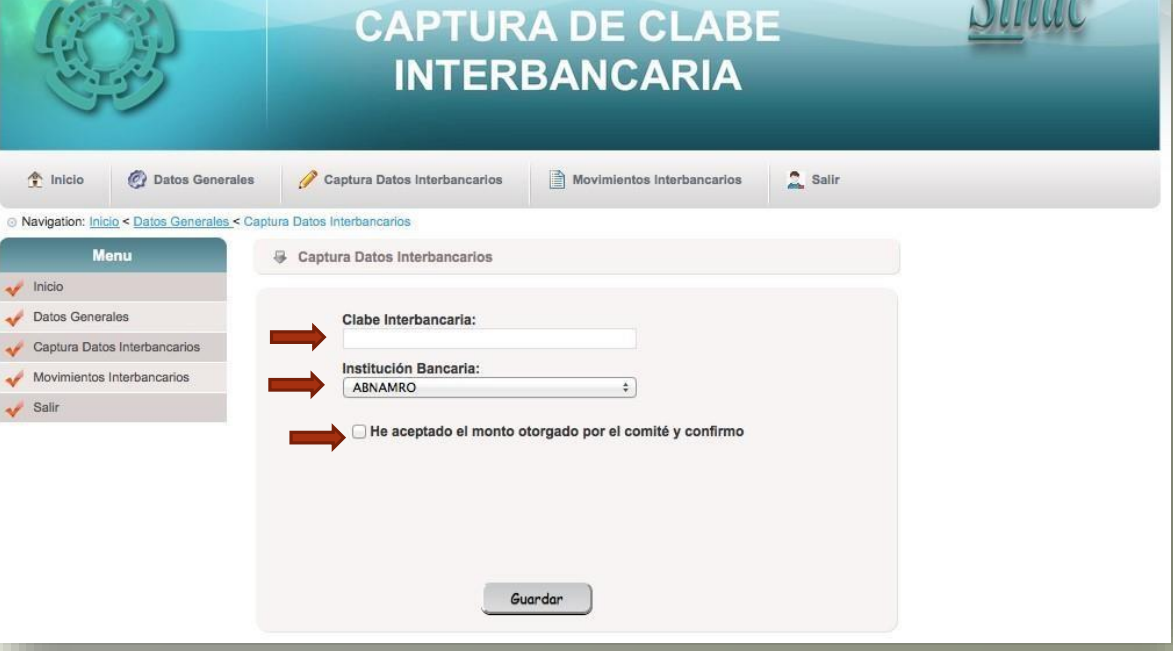

- Entrando a la captura de datos bancarios, se despliega la siguiente pantalla con los Datos Generales del Usuario.
- Dar clic en **Captura Datos Interbancarios**, te permitirá realizar la captura de tu **Clabe Interbancaria**, la **Institución Bancaria** y así confirmar la autorización para recibir el apoyo propedéutico.

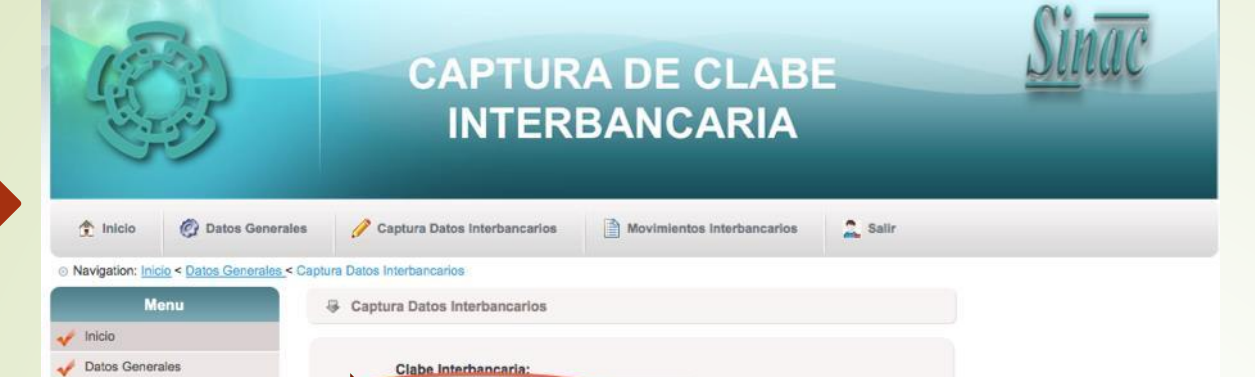

He aceptado el monto otorgado por el comité y confirmo

CONFIRMACIÓN LA AUTORIZACIÓN PARA RECIBIR EL APOYO

Guardar

÷.

- Verificar cada uno de los datos que se piden para confirmar el apoyo sean correctos. Recordar que la clabe interbancaria y la institución bancaria deben ser las mismas que se capturaron en el Catálogo de Beneficiarios.
- Una vez que los datos están correctos, dar clic en Guardar, automáticamente el sistema enviará un correo electrónico al Departamento de Becas con copia para el beneficiario con la confirmación del apoyo.

 Al guardar la información, podrá visualizar en la parte de Datos Interbancarios la Clabe Interbancaria y la Institución Bancaria que se capturo solo para consulta.

Institución Bancaria

PROPEDÉUTICO

Nombre del estudiante de la Unidad Distrito Federa

BANAMEX

Captura Datos Interbancarios

🥜 Movimientos Interbancarios

🖌 Salir

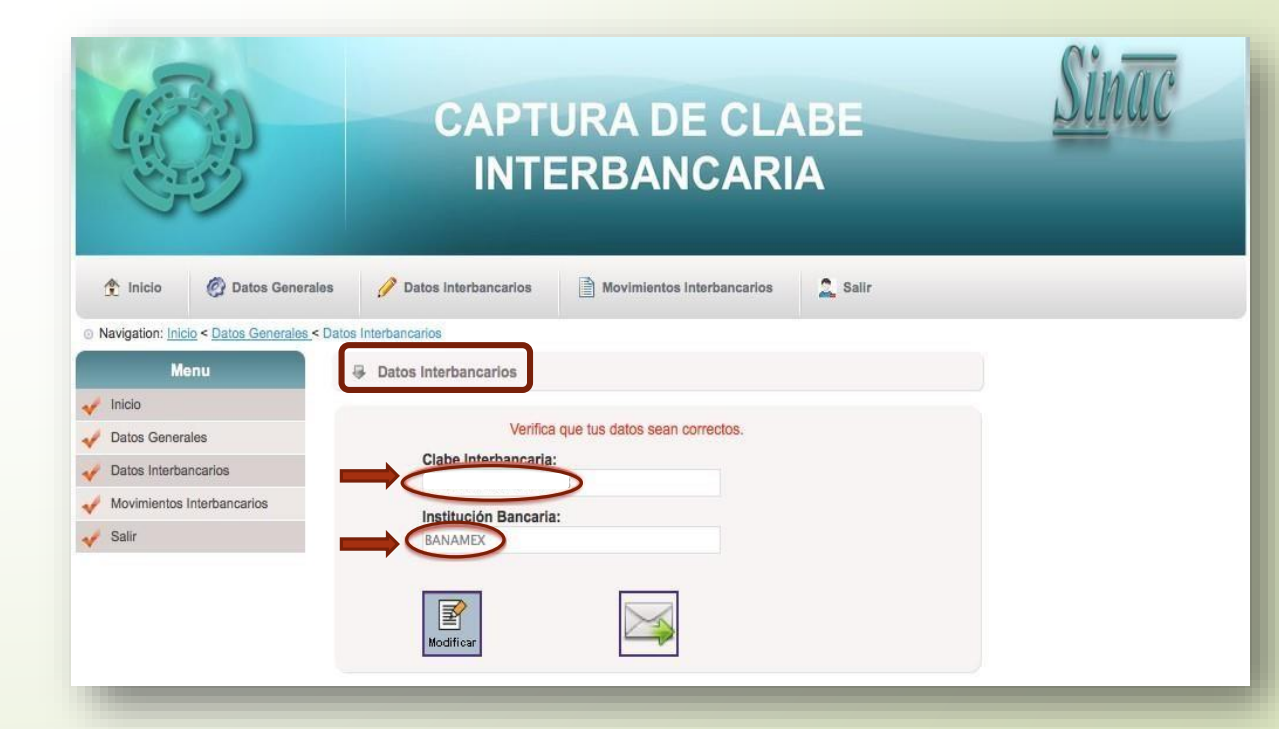

|    |                                                                   |                            | CAPTURA DE CLABE<br>INTERBANCARIA                                                             |
|----|-------------------------------------------------------------------|----------------------------|-----------------------------------------------------------------------------------------------|
|    | ss 🥜 Datos Interb                                                 |                            |                                                                                               |
|    | Navigation: Inicio < Datos Generales < Movimientos Interbancarios |                            | Movimientos Interbancarios                                                                    |
|    |                                                                   | Menu                       | G Movimientos Interbancarios                                                                  |
|    | 1                                                                 | Inicio                     |                                                                                               |
|    | 1                                                                 | Datos Generales            | NUM. NOMBRE DEL ALUMNO CLABE INTERBANCARIA INSTITUCIÓN BANCARIA FECHA MENSAJE DE CONFIRMACIÓN |
| /. | 1                                                                 | Datos Interbancarios       | BANAMEX 2013-07-15 Aceptado                                                                   |
|    | A                                                                 | Movimientos Interbancarios |                                                                                               |
|    | 1                                                                 | Salir                      |                                                                                               |

Por último, podrá verificar en **Movimientos** Interbancarios el registro de la clabe interbancaria, así como la fecha de captura y el estatus del Mensaje de Confirmación en el sistema.

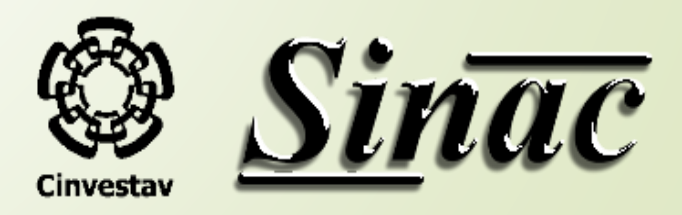